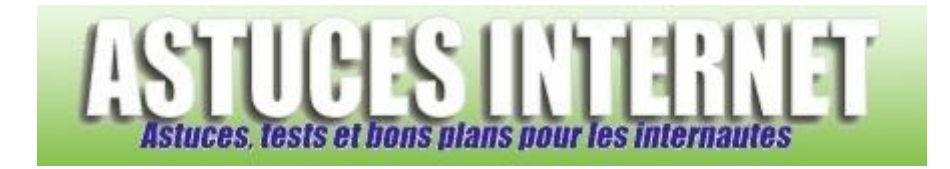

## Comment utiliser la fonction de navigation privée ?

Demandé et répondu par Sebastien le 13-12-2009

**Google Chrome** dispose d'une fonction de navigation privée. Cette dernière permet de naviguer sur Internet <u>sans</u> <u>enregistrer les informations</u> de connexion sur votre ordinateur. En effet, dès que la fenêtre de navigation privée est fermée, toutes les données relatives à la session sont effacées de votre ordinateur *(cookies, fichiers temporaires, historique de navigation ou de recherche ...)* 

<u>Remarque</u> : Les fichiers que vous aurez téléchargés et les favoris que vous aurez créés seront tout de même conservés.

Pour ouvrir une fenêtre de navigation privée, déroulez le menu *Personnaliser et contrôler Google Chrome* et cliquez sur *Nouvelle fenêtre de navigation privée*.

Aperçu :

| Nouvel onglet                                                           | Ctrl+T        |
|-------------------------------------------------------------------------|---------------|
| Nouvelle fenêtre                                                        | Ctrl+N        |
| Nouvelle fenêtre de navigation privée                                   | Ctrl+Maj+N    |
| Toujours afficher la barre de favoris                                   | Ctrl+B        |
| Historique                                                              | Ctrl+H        |
| Gestionnaire de favoris                                                 | Ctrl+Maj+B    |
| Téléchargements                                                         | Ctrl+J        |
| Effacer les données de navigation<br>Importer mes favoris et paramètres |               |
| Options                                                                 |               |
| À propos de Google Chrome                                               |               |
| Aide                                                                    |               |
| Quitter www.astuce                                                      | sinternet.com |

La fenêtre de navigation est reconnaissable grâce au dessin d'agent secret situé en haut à gauche de l'interface *(dans la barre des onglets)*. Cette différence permet de distinguer facilement une fenêtre de navigation classique d'une fenêtre de navigation privée.

Aperçu :

|                                                                                                    | Google 📃 🗆 🗙                                                                                                    |
|----------------------------------------------------------------------------------------------------|----------------------------------------------------------------------------------------------------|
| Nouvel onglet × +                                                                                                    |                                                                                                    |
| ← → C ☆                                                                                                    | Tapez votre requête 🕨 🗋 👻 🎤 🗸                                                                                                    |
|                                                                                                    |                                                                                                    |
| 🔝 Astuces, tests et bon 🔛 Page d'index - Astuce.                                                                                                    | 🕒 Freewares & Tutos 📋 Autres favoris                                                                                                    |
|                                                                                                    |                                                                                                    |
| Vous êtes passé en navigation privée. Le<br>n'apparaîtront ni dans l'historique de votre na<br>laisseront aucune trace (comme les cookies<br>la fenêtre de navigation privée. Tous les fichi<br>conservés.<br>Passer en navigation privée n'a aucun e<br>Méfiez-vous : | es pages que vous consultez dans cette fenêtre<br>wigateur ni dans l'historique des recherches, et ne<br>s) sur votre ordinateur une fois que vous aurez fermé<br>ers téléchargés et les favoris créés seront toutefois |
| <ul> <li>des sites Web qui collectent ou parta</li> <li>des fournisseurs d'accès Internet ou ovous visitez ;</li> </ul>                                                                                                    | agent des informations vous concernant ;<br>des employeurs qui conservent une trace des pages que                                                                                                    |
| <ul> <li>des programmes indésirables qui enregistrent vos frappes en échange d'émoticônes gratuites ;</li> <li>des agents secrets ;</li> </ul>                                                                                                    |                                                                                                    |
| <ul> <li>des personnes qui se tiennent derrièr</li> </ul>                                                                                                    | e vous.                                                                                                    |
| En savoir plus sur la navigation privée.                                                                                                    |                                                                                                    |
|                                                                                                    | www.astucesinternet.com                                                                                                    |
|                                                                                                    |                                                                                                    |